SỞ THÔNG TIN VÀ TRUYỀN THÔNG ĐÀ NẰNG **TRUNG TÂM CÔNG NGHỆ THÔNG TIN – TRUYỀN THÔNG** 

# HƯỚNG DÃN SỬ DỤNG

HỆ THỐNG XỬ LÝ HỎ SƠ DỊCH VỤ CÔNG TRỰC TUYẾN DÀNH CHO CÁN BỘ CHUYÊN MÔN

## MỤC LỤC

| I.  | Tổr          | ng quan                                                      | 4  |
|-----|--------------|--------------------------------------------------------------|----|
| 1   | l <b>.1.</b> | Mục đích                                                     | 4  |
| 1   | .2.          | Tổng quan các chức năng dành cho cán bộ chuyên môn           | 4  |
| II. | F            | Hướng dẫn sử dụng                                            | 4  |
| 2   | 2.1.         | Đăng nhập vào hệ thống                                       | 5  |
|     | Bu           | rớc 1: Truy cập vào Cổng thông tin Thị xã Hồng Lĩnh          | 5  |
|     | Bu           | rớc 2: Truy cập vào hệ thống cung cấp quản lý DVC Trực tuyến | 5  |
|     | Bur          | rớc 3: Đăng nhập vào hệ thống                                | 5  |
| 2   | 2.2.         | Xử lý hồ sơ                                                  | 7  |
|     | 2.2.         | 2.1. Xem danh sách hồ sơ chờ xử lý                           | 7  |
|     | 2.2.         | 2.2. Xem thông tin hồ sσ                                     | 8  |
|     | E            | Bước 1: Chọn hồ sơ cần xem thông tin                         | 8  |
|     | E            | Bước 2: Xem thông tin hồ sơ                                  | 8  |
|     | 2.2.         | 2.3. Chuyển xử lý                                            | 10 |
|     | E            | Bước 1: Chọn chức năng "Chuyển xử lý"                        | 11 |
|     | E            | Bước 2: Chọn người chuyển và nhập nội dung để chuyển         | 11 |
|     | 2.2.         | 2.4. Xử lý hồ sσ                                             | 12 |
|     | E            | Bước 1: Chọn chức năng "Xử lý hồ sơ"                         | 12 |
|     | E            | Bước 2: Thực hiện xử lý hồ sơ                                | 12 |
|     | 2.2.         | 2.5. Trình phê duyệt                                         | 12 |
|     | E            | Bước 1: Chọn chức năng "Trình phê duyệt"                     | 12 |
|     | E            | Bước 2: Chọn lãnh đạo phòng để gửi hồ sơ                     | 13 |
|     | 2.2.         | 2.6. Trình ký                                                | 14 |
|     | E            | Bước 1: Chọn chức năng "Trình ký"                            | 14 |
|     | E            | <b>Bước 2:</b> Chọn lãnh đạo đơn vị để gửi hồ sơ             | 14 |
|     | 2.2.         | 2.7. Kết thúc xử lý                                          | 15 |
|     | E            | Bước 1: Chọn chức năng "Kết thúc xử lý"                      | 15 |
|     | E            | Bước 2: Nhập nội dung trước khi thực hiện chức năng này      | 16 |
| 2   | 2.3.         | Theo dõi các hồ sơ đang xử lý                                | 16 |
|     | Bur          | rớc 1: Xem danh sách "Hồ sơ theo dõi"                        | 17 |

| Bước 2: Xem thông tin hồ sơ |
|-----------------------------|
|-----------------------------|

## I. Tổng quan

## 1.1. Mục đích

Tài liệu được xây dựng nhằm mục đích hướng dẫn cho các cán bộ chuyên môn sử dụng các chức năng của hệ thống Dịch vụ công trực tuyến.

## 1.2. Tổng quan các chức năng dành cho cán bộ chuyên môn

- Đăng nhập vào hệ thống: Sử dụng chức năng này để đăng nhập sử dụng hệ thống.

- Xử lý hồ sơ:

+ Xem danh sách hồ sơ chờ xử lý: Sử dụng chức năng này để xem danh sách hồ sơ cần xử lý.

+ Xem thông tin hồ sơ: Sử dụng chức năng này để xem thông tin hồ sơ.

+ Chuyển xử lý: Sử dụng chức năng này để chuyển hồ sơ sang cán bộ chuyên môn khác để xử lý.

+ Xử lý hồ sơ: Sử dụng chức năng này để xử lý hồ sơ, đối với hồ sơ có quản lý dữ liệu chuyên môn.

+ **Trình phê duyệt:** Sử dụng chức năng này để trình hồ sơ lên lãnh đạo phòng để phê duyệt.

+ **Trình ký:** Sử dụng chức năng này để trình hồ sơ lên lãnh đạo đơn vị để ký duyệt hồ sơ.

 + Kết thúc xử lý: Sử dụng chức năng này để kết thúc hồ sơ và trả về bộ phận TN&TKQ.

- Theo dõi các hồ sơ đang xử lý: Sử dụng chức năng này để theo dõi tình hình xử lý hồ sơ thuộc phạm vi của cán bộ Tiếp nhận.

#### II. Hướng dẫn sử dụng

## 2.1. Đăng nhập vào hệ thống

#### Bước 1: Truy cập vào Cổng thông tin Thị xã Hồng Lĩnh

Cán bộ truy cập vào địa chỉ <u>http://10.49.41.244:8080</u>, để vào cổng thông tin điện tử, như hình dưới.

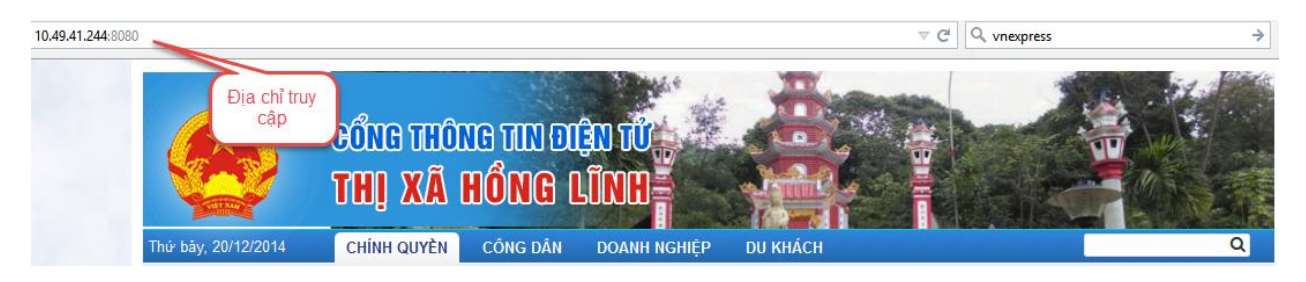

## Bước 2: Truy cập vào hệ thống cung cấp quản lý DVC Trực tuyến

Sau khi truy cập vào cổng thông tin điện tử thị xã Hồng Lĩnh, cán bộ kích vào banner Dịch vụ công trực tuyến để truy cập vào hệ thống cung cấp và quản lý hồ sơ DVC Trực tuyến, thao tác như hình dưới.

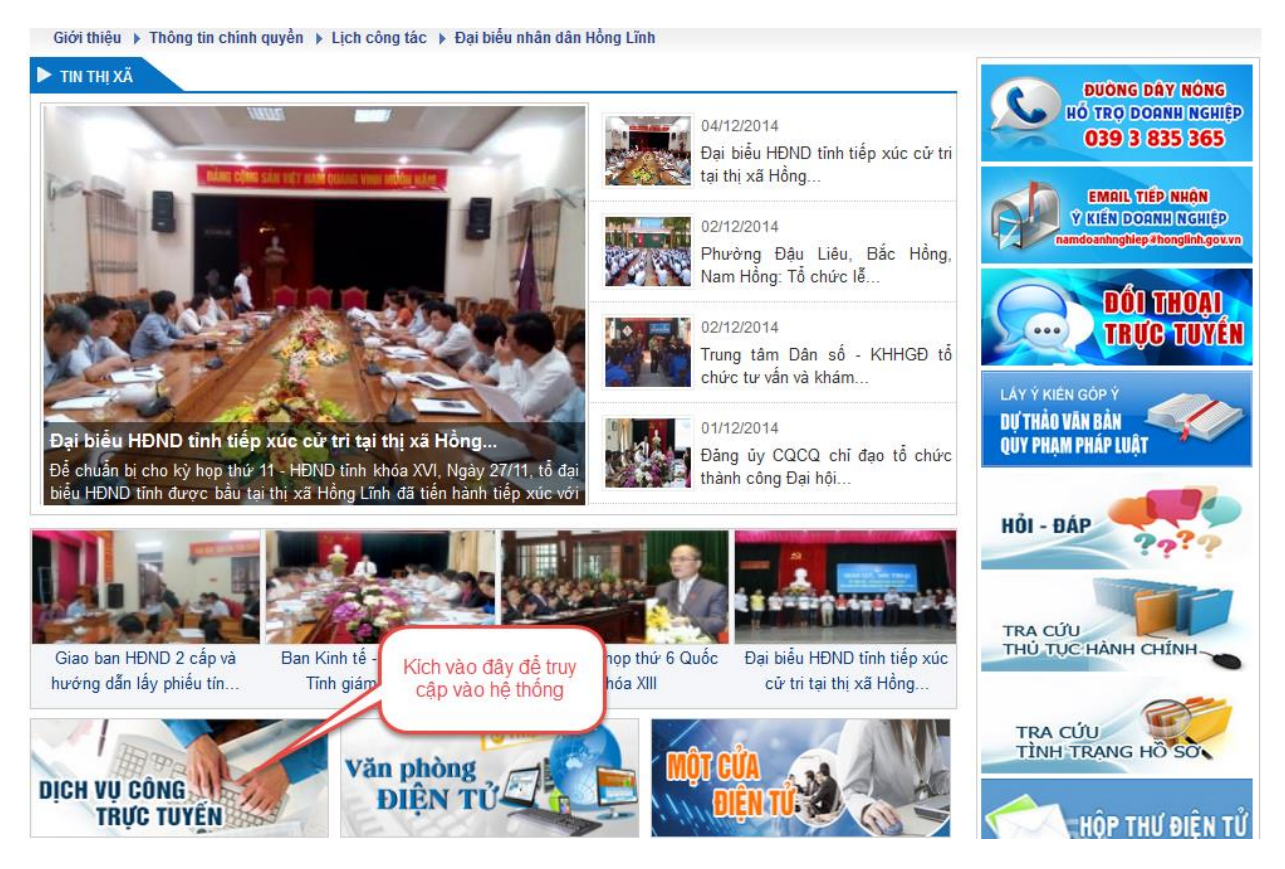

## Bước 3: Đăng nhập vào hệ thống

Sau khi nhấn vào banner Dịch vụ công trực tuyến tại bước 2, màn hình hiển thị như hình bên dưới.

| CHÍNH QUYÈN DỊCH VỤ CÔNG TR<br>THỊ XẤ HÔNG LĨNH<br>CHÍNH QUYÈN DỊCH VỤ CÔNG T | VC TUYỂN<br>I<br>Rực tuyén                                |                                                                                        |
|-------------------------------------------------------------------------------|-----------------------------------------------------------|----------------------------------------------------------------------------------------|
| ĐĂNG NHẬP                                                                     | DỊCH VỤ CÔNG TRỰC TUYẾN                                   |                                                                                        |
| Địa chỉ thư điện tử                                                           | ĐĂNG KÝ KINH DOANH                                        | CÁP PHÉP XÂY DỰNG                                                                      |
| @liferay.com                                                                  | <ul> <li>Đăng ký kinh doanh</li> </ul>                    | Cấp phép xây dựng đối với công trình không theo tuyến                                  |
| Mạt Ni làu                                                                    | Thay đổi nội dung đăng ký kinh doanh hộ kinh doanh cá thể | Cấp phép xây dựng đối với công trình theo tuyến                                        |
| ⊡Nhớ tôi                                                                      | Chấm dứt hoạt động kinh doanh                             | Cấp phép xây dựng theo giai đoạn đối với công trình không                              |
|                                                                               | <ul> <li>Cấp lại giấy phép đăng ký kinh doanh</li> </ul>  | theo tuyên                                                                             |
| Đăng nhập                                                                     | • Tạm ngưng đăng ký kinh doanh                            | <ul> <li>Cấp phép xây dựng theo giai đoạn đối với công trình theo<br/>tuyến</li> </ul> |
| 🛧 OpenID 🛛 🚨 Tao tài khoản                                                    |                                                           | O Cấp phép xây dựng cho dự án                                                          |
| <ul> <li>Quên mật khẩu</li> </ul>                                             |                                                           | Cấp phép xây dựng cho nhà ở riêng lẻ tại đô thị                                        |
|                                                                               |                                                           | Cấp phép xây dựng đối với trường hợp sửa chữa, cải tạo                                 |
|                                                                               |                                                           | Cấp phép xây dựng tạm đối với nhà ở riêng lẻ                                           |
|                                                                               |                                                           | Cấp phép xây dựng tạm đối với công trình                                               |
|                                                                               |                                                           | Thay đổi nội dung cấp phép xây dựng                                                    |
|                                                                               |                                                           | • Gia hạn giấy phép xây dựng                                                           |
|                                                                               |                                                           | Cấp lại giấy phép xây dựng                                                             |

Để đăng nhập sử dụng hệ thống, cán bộ thực hiện nhập thông tin Tài khoản và Mật khẩu để đăng nhập vào hệ thống, thao tác như hình dưới.

| DỊCH VỤ CÔNG TRỊ<br>THỊ XÃ HÔNG LĨNH | ÍC TUYỂN                                                                                      |                                   |                                                                                              |
|--------------------------------------|-----------------------------------------------------------------------------------------------|-----------------------------------|----------------------------------------------------------------------------------------------|
| CHÍNH QUYÈN DỊCH VỤ CÔNG TI          | RỰC TUYÉN                                                                                     |                                   |                                                                                              |
| ĐĂNG NHẬP                            | DỊCH VỤ CÔNG TRỰC T                                                                           | UYÉN                              |                                                                                              |
| Địa chỉ thư điện tử                  | ĐĂNG K                                                                                        | Ý KINH DOANH                      | CÁP PHÉP XÂY DỰNG                                                                            |
| @liferay.com                         | © Đăn                                                                                         | )                                 | Cấp phép xây dựng đối với công trình không theo tuyến                                        |
|                                      | Nhập tên đăng                                                                                 | ý kinh doanh hộ kinh doanh cá thể | Cấp phép xây dựng đối với công trình theo tuyến                                              |
| □Nhớ tôi                             | • Ch khẩu tại đây                                                                             | doanh<br>oí kinh doanh            | <ul> <li>Cấp phép xây dựng theo giai đoạn đối với công trình không<br/>theo tuyến</li> </ul> |
| Đăng nhập                            | <ul> <li>Cup tại giu pháp dàng ký kinh doanh</li> <li>Tạm ngưng đăng ký kinh doanh</li> </ul> |                                   | <ul> <li>Cấp phép xây dựng theo giai đoạn đối với công trình theo<br/>tuyến</li> </ul>       |
| 🛧 OpenID 🛛 🚨 Tao tài khoản           |                                                                                               |                                   | Cấp phép xây dựng cho dự án                                                                  |
| Quên mật khẩu                        |                                                                                               |                                   | Cấp phép xây dựng cho nhà ở riêng lẻ tại đô thị                                              |
|                                      |                                                                                               |                                   | Cấp phép xây dựng đối với trường hợp sửa chữa, cải tạo                                       |
|                                      |                                                                                               |                                   | Cấp phép xây dựng tạm đối với nhà ở riêng lẻ                                                 |
|                                      |                                                                                               |                                   | Cấp phép xây dựng tạm đối với công trình                                                     |
|                                      |                                                                                               |                                   | Thay đối nội dung cấp phép xây dựng                                                          |
|                                      |                                                                                               |                                   | Gia hạn giấy phép xây dựng                                                                   |
|                                      |                                                                                               |                                   | Cấp lại giấy phép xây dựng                                                                   |

Sau khi nhập đầy đủ Tên đăng nhập và mật khẩu, cán bộ nhấn nút "**Đăng nhập**" để đăng nhập vào hệ thống, thực hiện như hình dưới.

| DỊCH VỤ CÔNG TRỤ<br>THỊ XÃ HÔNG LĨNH | (DTUYÉN                                                   | State of the second second second second second second second second second second second second second second |  |  |
|--------------------------------------|-----------------------------------------------------------|----------------------------------------------------------------------------------------------------|--|--|
| CHÍNH QUYÈN DỊCH VỤ CÔNG TR          | RỰC TUYÊN                                                 |                                                                                                    |  |  |
| ĐĂNG NHẬP                            | DỊCH VỤ CÔNG TRỰC TUYẾN                                   |                                                                                                    |  |  |
| Địa chỉ thư điện tử                  | ĐĂNG KÝ KINH DOANH                                        | CÁP PHÉP XÂY DỰNG                                                                                              |  |  |
| @liferay.com                         | Dăng ký kinh doanh                                        | Cấp phép xây dựng đối với công trình không theo tuyến                                                          |  |  |
|                                      | Thay đổi nội dung đăng ký kinh doanh hộ kinh doanh cá thể | Cấp phép xây dựng đối với công trình theo tuyến                                                                |  |  |
| _Nhớ tôi                             | O Chấm dứt hoạt động kinh doanh                           | Cấp phép xây dựng theo giai đoạn đối với công trình không                                                      |  |  |
|                                      | giấy phép đăng ký kinh doanh                              | theo tuyên                                                                                                    |  |  |
| Đăng nhập Nhấn                       | yào đây                                                   | <ul> <li>Cấp phép xây dựng theo giai đoạn đối với công trình theo<br/>tuyến</li> </ul>                         |  |  |
| de da                                | ang nhập                                                  | <ul> <li>Cấp phép xây dựng cho dự án</li> </ul>                                                                |  |  |
| Quên mật khẩu                        |                                                           | Cấp phép xây dựng cho nhà ở riêng lẻ tại đô thị                                                                |  |  |
|                                      |                                                           | <ul> <li>Cấp phép xây dựng đối với trường hợp sửa chữa, cải tạo</li> </ul>                                     |  |  |
|                                      |                                                           | Cấp phép xây dựng tạm đối với nhà ở riêng lẻ                                                                   |  |  |
|                                      |                                                           | Cấp phép xây dựng tạm đối với công trình                                                                       |  |  |
|                                      |                                                           | Thay đổi nội dung cấp phép xây dựng                                                                            |  |  |
|                                      |                                                           | • Gia hạn giấy phép xây dựng                                                                                   |  |  |
|                                      |                                                           | <ul> <li>Cấp lại giấy phép xây dựng</li> </ul>                                                                 |  |  |

Sau khi nhấn nút đăng nhập, màn hình hiển thị giao diện làm việc dành cho cán bộ, như hình dưới

| Hổ sơ đăng ký mới (1)   | STT | Trích yếu                  | Người nộp hồ sơ | Ngày nộp hồ sơ | Điện thoại liên hệ |
|-------------------------|-----|----------------------------|-----------------|----------------|--------------------|
| Hồ sơ mới tiếp nhận (0) | 1   | Đăng ký kinh doanh cho zxc | Nguyễn Quốc Huy | 20/12/2014     | ZXC                |
| Đã xử lý xong (2)       |     |                            |                 |                |                    |
| Đã trả kết quả (3)      |     |                            |                 |                |                    |
| Hồ sơ theo dõi (10)     |     |                            |                 |                |                    |

## 2.2. Xử lý hồ sơ

2.2.1. Xem danh sách hồ sơ chờ xử lý

Từ giao diện chính của hệ thống, chọn chức năng "**Hồ sơ chờ xử lý**", thực hiện như hình bên dưới.

| Hổ sơ chờ xử lý (2) | STT | Trích yếu                                        |                 | Mã số hồ sơ   | Người nộp<br>hồ sơ | Ngày nộp hồ<br>sơ | Điện thoại liên<br>hệ |
|---------------------|-----|--------------------------------------------------|-----------------|---------------|--------------------|-------------------|-----------------------|
| Hồ sơ theo dối (3)  | 1   | Thay don the dang ký kin<br>doan Kích vào đây để | h doanh hộ kinh | TDDKKD/TXHL/3 | Nguyễn Quốc<br>Huy | 19/12/2014        | 222222222222222       |
|                     | 2   | Đăng xem danh sách                               | gọc Huệ         | DKKD/TXHL/5   | Nguyễn Quốc<br>Huy | 19/12/2014        | <b>9</b> 0935.145.155 |

Sau khi kích vào chức năng "**Hồ sơ chờ xử lý**", hệ thống sẽ liệt kê danh sách hồ sơ được cán bộ TN&TKQ chuyển lên như hình bên dưới.

| Hổ sơ chờ xử lý (2)             | STT | Trích yếu                                                                      | Mã số hồ sơ   | Người nộp<br>hồ sơ | Ngày nộp hồ<br>sơ | Điện thoại liên<br>hệ |
|---------------------------------|-----|--------------------------------------------------------------------------------|---------------|--------------------|-------------------|-----------------------|
| Hồ sơ theo dõi (3)<br>Danh sách |     | Thay đổi nội dung đăng ký kinh doanh hộ kinh<br>doanh cá thể cho lê trọng linh | TDDKKD/TXHL/3 | Nguyễn Quốc<br>Huy | 19/12/2014        | 222222222222222       |
| thị tại đây                     | 2   | Đăng ký kinh doanh cho Nguyễn Ngọc Huệ                                         | DKKD/TXHL/5   | Nguyễn Quốc<br>Huy | 19/12/2014        | <b>9</b> 0935.145.155 |

2.2.2. Xem thông tin hồ sơ

## Bước 1: Chọn hồ sơ cần xem thông tin

Để xem thông tin chi tiết hố sơ, tại màn hình hiển thị danh sách hồ sơ chờ xử lý cán bộ chuyên môn thực hiện kích vào hồ sơ cần xem, ta thực hiện như hình dưới.

|   | Hổ sơ chờ x  | ử lý (2)              |          | STT | Trích yếu                                                                      | Mã số hồ sơ   | Người nộp<br>hồ sơ | Ngày nộp hồ<br>sơ | Điện thoại liên<br>hệ |
|---|--------------|-----------------------|----------|-----|--------------------------------------------------------------------------------|---------------|--------------------|-------------------|-----------------------|
| l | Hồ sơ theo c | lõi (3)<br>Chọn hồ sơ |          | 1   | Thay đổi nội dung đăng ký kinh doanh hộ kinh<br>doanh cá thể cho lê trọng linh | TDDKKD/TXHL/3 | Nguyễn Quốc<br>Huy | 19/12/2014        | 22222222222222        |
|   | l            | cần xem               | <b>,</b> | 2   | Đăng ký kinh doanh cho Nguyễn Ngọc Huệ                                         | DKKD/TXHL/5   | Nguyễn Quốc<br>Huy | 19/12/2014        | <b>9</b> 0935.145.155 |

## **Bước 2:** Xem thông tin hồ sơ

- Sau khi kích vào hồ sơ, giao diện sẽ hiển thị như hình dưới, ở đây sẽ cho phép cán bộ chuyên môn xem các các thông tin tương ứng với các chức năng bên dưới.

|                                                              |                                                        |                 |                   | Chuyển xử lý  | Trình phê duyệt     | Trình ký | Xử lý hồ sơ     | Kết thúc xử lý | Quay lại |  |  |
|--------------------------------------------------------------|--------------------------------------------------------|-----------------|-------------------|---------------|---------------------|----------|-----------------|----------------|----------|--|--|
| Thông                                                        | Thông tin chung Thông tin đơn đăng ký Tiến trình xử lý |                 |                   |               |                     |          |                 |                |          |  |  |
| Lĩnh                                                         | vức                                                    | Đăng ký km      | leanh             |               |                     |          |                 |                |          |  |  |
| Loại                                                         | hồ sơ                                                  | Thay đổi nội    | Các chức năng xer | n unh doanh c | á thể               |          |                 |                |          |  |  |
| Số bi                                                        | iên nhận                                               | TDDKKD/TXł      | thông tin hồ sơ   | S             | Số hồ sơ TDI        |          | TDDKKD/TXHL/3   |                |          |  |  |
| Người nộp hồ sơ                                              |                                                        | Nguyễn Quốc Huy |                   | Đi            | iện thoại           |          | 222222222222222 |                |          |  |  |
| Chủ l                                                        | hồ sơ                                                  | lê trọng linh   |                   |               |                     |          |                 |                |          |  |  |
| Địa c                                                        | hỉ                                                     | 54 Nguyễn Lu    | rơng Bằng         |               |                     |          |                 |                |          |  |  |
| Ngày                                                         | r nhận hồ sơ                                           | 19/12/2014      |                   | Ng            | Ngày hẹn trả 19/1   |          | 19/12/2014      | 9/12/2014      |          |  |  |
| Ngày                                                         | xử lý xong                                             | -               |                   | Ng            | gày CD nhận kết quả |          | -               |                |          |  |  |
| Lệ ph                                                        | hí                                                     | 0.0             |                   | PI            | hí hồ sơ            |          | 0.0             |                |          |  |  |
| # Thành phần hồ sơ                                           |                                                        |                 |                   |               |                     |          | Tập             | ) tin đính kèm |          |  |  |
| 1 Thông báo thay đổi nội dung đăng ký kinh doanh của hộ kinh |                                                        |                 |                   | doanh         |                     |          |                 |                |          |  |  |
| 2                                                            | Bản chính Giấy chứng                                   | nhận đăng ký    | kinh doanh        |               |                     |          |                 |                |          |  |  |

Như ở màn hình trên có 3 nhóm thông tin về hồ sơ được cung cấp cho cán bộ chuyên môn

Thông tin chung: Chức năng này cho phép cán bộ xem những thông tin cơ bản nhất của hồ sơ, để thực hiện chức năng này trên giao diện xem thông tin hồ sơ, nhấn vào nút
"Thông tin chung" như hình dưới:

|                                                |                        |               |                      | Chuyễn xử lý         | Trình phê duyệt        | Trình ký | Xử lý hồ sơ     | Kết thúc xử lý                | Quay lại |  |
|------------------------------------------------|------------------------|---------------|----------------------|----------------------|------------------------|----------|-----------------|-------------------------------|----------|--|
| Thông t                                        | tin chung Thông tin o  | đơn đăng ký   | Tiến trình xử lý     |                      |                        |          |                 |                               |          |  |
| Lĩnh vực Đảng ký kinh doanh                    |                        |               |                      |                      |                        |          |                 |                               |          |  |
| Loại hố                                        | ồ sơ                   | hưào đây      | đăng ký kinh do      | anh hộ kinh doanh cá | á thể                  |          | Thâng           | tin biển                      |          |  |
| Số biên nhận                                   |                        | .ch vao day   |                      | Số                   | ồ hồ sơ                |          | TDDK thị tạ     | Thông tin hiện<br>thị tại đây |          |  |
| Người                                          | nộp hồ sơ              | Nguyễn Quốc   | c Huy                | Điệ                  | ện thoại               |          | 222222222222222 |                               |          |  |
| Chủ hồ                                         | δsσ                    | lê trọng linh |                      |                      |                        |          |                 |                               |          |  |
| Địa chỉ                                        | i                      | 54 Nguyễn Li  | ương Bằng            |                      |                        |          |                 |                               |          |  |
| Ngày n                                         | nhận hồ sơ             | 19/12/2014    |                      | Ng                   | Ngày hẹn trả 19/1      |          | 19/12/2014      | 9/12/2014                     |          |  |
| Ngày x                                         | دئة lý xong            | -             |                      | Ng                   | Ngày CD nhận kết quả - |          | -               |                               |          |  |
| Lệ phí                                         |                        | 0.0           |                      | Ph                   | ií hồ sơ               |          | 0.0             |                               |          |  |
| # 1                                            | Thành phần hồ sơ       |               |                      |                      |                        |          | Tập             | tin đính kèm                  |          |  |
| 1 T                                            | Thông báo thay đổi nội | dung đăng ký  | kinh doanh của hộ ki | nh doanh             |                        |          |                 |                               |          |  |
| 2 Bản chính Giấy chứng nhận đăng ký kinh doanh |                        |               |                      |                      |                        |          |                 |                               |          |  |

- Thông tin đơn đăng ký: Chức năng này cho phép cán bộ xem đơn đăng ký trực tuyến của công dân gửi đến, để thực hiện chức năng này trên giao diện xem thông tin hồ sơ nhấn vào nút "Thông tin đơn đăng ký", thực hiện như hình dưới:

| Thông tin chung Thông tin đơn đăng ký Tiến trình xử lý                |                                                                                                    |                    |                 |          |                                           |  |  |  |  |  |  |  |
|-----------------------------------------------------------------------|----------------------------------------------------------------------------------------------------|--------------------|-----------------|----------|-------------------------------------------|--|--|--|--|--|--|--|
| CỘNG HÒA XÃ HỘI CHỦ NGHĨA VIỆT NAM<br>Độc lập -Tự do - Hạnh phúc      |                                                                                                    |                    |                 |          |                                           |  |  |  |  |  |  |  |
| Kich vào đây để<br>xem đơn đăng ký GIẤY ĐỀ NGHỊ ĐĂNG KÝ HỘ KINH DOANH |                                                                                                    |                    |                 |          |                                           |  |  |  |  |  |  |  |
| Kính gửi: Ph                                                          | òng Kế hoạch - Tài ch                                                                                                  | iính - UBND Thị xâ | i Hồng Lĩnh.    |          | Thông tin đơn đăng<br>ký hiển thị tại đây |  |  |  |  |  |  |  |
| Họ Tên*                                                               | Nguyễn Quốc Huy                                                                                                    |                    |                 |          |                                           |  |  |  |  |  |  |  |
| Giới tính*                                                            | Nam                                                                                                    |                    | Ngày sinh* 01/* | 12/2014  |                                           |  |  |  |  |  |  |  |
| Dân tộc*                                                              | Kinh                                                                                                    |                    | Quốc tịch* Việt | Nam      |                                           |  |  |  |  |  |  |  |
| CMND số*                                                              | 201501424                                                                                                    | Ngày cấp* 04/1     | 2/2014          | Nơi cấp* | Đà Nẵng                                   |  |  |  |  |  |  |  |
| Nơi đăng ký h                                                         | ộ khẩu thường trú                                                                                                    |                    |                 |          |                                           |  |  |  |  |  |  |  |
| Số nhà, đường phố                                                     | /xóm/ấp/thôn* 84 An Dương Vươ                                                                                          | ng                 |                 |          |                                           |  |  |  |  |  |  |  |
| Tỉnh/Thành phố*                                                       | Tỉnh/Thành phố* Tĩnh Hà Tĩnh Quận/Huyện/Thị xã/Thành phố thuộc tỉnh* Thị xã Xã/Phường/Thị trấn* Xã Thuận Lộc Hồng Lĩnh |                    |                 |          |                                           |  |  |  |  |  |  |  |
| Chỗ ở hiện tại                                                        |                                                                                                    |                    |                 |          |                                           |  |  |  |  |  |  |  |
| Số nhà, đường phố/xóm/ấp/thôn*                                        |                                                                                                    |                    |                 |          |                                           |  |  |  |  |  |  |  |

- Xem tiến trình xử lý: Xem tiến trình xử lý hồ sơ, chức năng này sẽ cung cấp cho người dùng thông tin tiến trình xử lý hồ sơ này (qua bao nhiêu người, nội dung xử lý, trạng thái ...), để thực hiện chức năng này tại màn hình xem thông tin hồ sơ nhấn vào nút "Tiến trình xử lý" như hình dưới:

| Thông | tin chung Thông tin đơn đăng ký Tiến trình | Nhấn vào đây để<br>xem Tiến trình | Ti         | ến trình hiễn<br>thị tại đây | ễn xử lý Quay lại |
|-------|--------------------------------------------|-----------------------------------|------------|------------------------------|-------------------|
| STT   | Người xử lý                                | Người nhận                        | Ngày xử lý | Trạng thái hồ sơ             | Nội dung xử lý    |
| 1     | ĐKKD Tiếp nhận và Tră kết quả 1            | ĐKKD Tiếp nhận và Tră kết quả 1   | 20/12/2014 | Hồ sơ mới tiếp nhận          | Tiếp nhận         |

## 2.2.3. Chuyển xử lý

Để chuyển hồ sơ sang cán bộ khác để tiếp tục xử lý, sử dụng chức năng "Chuyển xử lý", thực hiện như sau:

## Bước 1: Chọn chức năng "Chuyển xử lý"

Tại giao diện xem chi tiết hồ sơ, nhấn vào nút "Chuyển xử lý", thực hiện như hình dưới.

|                                                                    |                                   | Chuyển xử lý       | Trình phê duyệt     | Trình ký          | Xử lý hồ sơ     | Kết thúc xử lý | Quay lại |
|--------------------------------------------------------------------|-----------------------------------|--------------------|---------------------|-------------------|-----------------|----------------|----------|
| Thông tin chung Thông tin                                          | đơn đăng ký Tiến trình xử lý      |                    |                     |                   |                 |                |          |
| Lĩnh vực                                                           | Đăng ký kinh doanh                |                    |                     |                   |                 |                |          |
| Loại hồ sơ                                                         | Thay đổi nội dung đăng ký kinh do | oanh hộ kị doanh c | :á thể              |                   |                 |                |          |
| Số biên nhận                                                       | TDDKKD/TXHL/3                     | hấn vào đây để     | hồ sơ               |                   | TDDKKD/TXHL/3   |                |          |
| Người nộp hồ sơ                                                    | Nguyễn Quốc Huy                   | Chuyen xu iy       | en thoại            |                   | 222222222222222 |                |          |
| Chủ hồ sơ                                                          | lê trọng linh                     |                    |                     |                   |                 |                |          |
| Địa chỉ                                                            | 54 Nguyễn Lương Bằng              |                    |                     |                   |                 |                |          |
| Ngày nhận hồ sơ                                                    | 19/12/2014                        | N                  | gày hẹn trả         |                   | 19/12/2014      |                |          |
| Ngày xử lý xong                                                    | -                                 | N                  | gày CD nhận kết quả | CD nhận kết quả - |                 |                |          |
| Lệ phí                                                             | 0.0                               | Р                  | hí hồ sơ            |                   | 0.0             |                |          |
| # Thành phần hồ sơ Tập tin đính kèm                                |                                   |                    |                     |                   |                 |                |          |
| 1 Thông báo thay đổi nội dung đăng ký kinh doanh của hộ kinh doanh |                                   |                    |                     |                   |                 |                |          |
| 2 Bản chính Giấy chứng                                             | nhận đăng ký kinh doanh           |                    |                     |                   |                 |                |          |

## Bước 2: Chọn người chuyển và nhập nội dung để chuyển

Sau khi nhấn vào nút "**Chuyển xử lý**", hệ thống sẽ hiển thị màn hình để cán bộ chọn cán bộ xử lý để chuyển hồ sơ đến, thực hiện như hình dưới:

|                           | Chuyến xử                                         | lý Trình phê duyệt Trìn | h ký Xử lý hồ sơ Kết thúc xử lý Quay lại |
|---------------------------|---------------------------------------------------|-------------------------|------------------------------------------|
| Chuyển đến                |                                                   |                         | Hãy chọn 🗸                               |
| Nội dung                  |                                                   | Chọn người              | Chuyển xử lý                             |
| Chuyễn xử lý              |                                                   | undyon tật đảy          |                                          |
| Thông tin chung Thông tin | đơn đăng ký 🛛 Tiến trình xử lý                    |                         |                                          |
| Lĩnh vực                  | Đăng ký kinh doanh                                |                         | Nhập nội                                 |
| Loại hồ sơ                | Thay đổi nội dung đăng ký kinh doanh hộ kinh doar | h cá thể                | dung tại đây                             |
| Số biên nhận              | TDDKKD/TXHL/3                                     | Số hồ sơ                | TDDKKD/TXHL/3                            |
| Người nộp hồ sơ           | Nguyễn Quốc Huy                                   | Điện thoại              | 2222222222222                            |
| Chủ hồ sơ                 | lê trọng linh                                     |                         |                                          |
| Địa chỉ                   | 54 Nguyễn Lương Bằng                              |                         |                                          |

Sau khi chọn và nhập đầy đủ thông tin cần chuyển, cán bộ chuyên môn thực hiện chuyển hồ sơ sang cán bộ khác được chọn bằng các nhấn vào nút "**Chuyển xử lý**", thực hiện như hình dưới.

|                           | Chuyến xử                                         | lý Trình phê duyệt T | Trình ký | Xử lý hồ sơ     | Kết thúc xử lý | Quay lại |
|---------------------------|---------------------------------------------------|----------------------|----------|-----------------|----------------|----------|
| Chuyển đến                |                                                   |                      |          | Hấy chọn        | ~              |          |
| Nội dung                  | Kích vào đây<br>để thực hiện                      |                      |          | Chuyển xử lý    |                |          |
| Chuyễn xử lý              | lệnh chuyen                                       |                      |          |                 |                |          |
| Thông tin chung Thông tin | đơn đăng ký 🛛 Tiến trình xử lý                    |                      |          |                 |                |          |
| Lĩnh vực                  | Đăng ký kinh doanh                                |                      |          |                 |                |          |
| Loại hồ sơ                | Thay đổi nội dung đăng ký kinh doanh hộ kinh doar | h cá thể             |          |                 |                |          |
| Số biên nhận              | TDDKKD/TXHL/3                                     | Số hồ sơ             |          | TDDKKD/TXHL/3   |                |          |
| Người nộp hồ sơ           | Nguyễn Quốc Huy                                   | Điện thoại           |          | 222222222222222 |                |          |
| Chủ hồ sơ                 | lê trọng linh                                     |                      |          |                 |                |          |
| Địa chỉ                   | 54 Nguyễn Lương Bằng                              |                      |          |                 |                |          |

Sau khi nhấn nút "Chuyển xử lý", hồ sơ đã được chuyển sang cho cán bộ xử lý được chọn tương ứng.

2.2.4. Xử lý hồ sơ

```
Bước 1: Chọn chức năng "Xử lý hồ sơ"
```

```
Bước 2: Thực hiện xử lý hồ sơ
```

2.2.5. Trình phê duyệt

Sau khi hồ sơ đã được xử lý xong, cán bộ chuyên môn sử dụng chức năng "Trình phê duyệt" để trình hồ sơ đã xử lý xong lên lãnh đạo phòng, thực hiện như sau:

Bước 1: Chọn chức năng "Trình phê duyệt"

Tại giao diện xem chi tiết hồ sơ, nhấn vào nút "**Trình phê duyệt**", thực hiện như hình dưới.

|       |                                                                    |                                                  |               |                  | Chuyến xử                         | lý Trình phê duyệt   | Trình ký | Xử lý hồ sơ   | Kết thúc xử lý | Quay lại |
|-------|--------------------------------------------------------------------|--------------------------------------------------|---------------|------------------|-----------------------------------|----------------------|----------|---------------|----------------|----------|
| Thông | g tin chung                                                        | Thông tin                                        | đơn đăng ký   | Tiến trình xử lý |                                   |                      |          |               |                |          |
| Lĩnh  | Vực                                                                |                                                  | Đăng ký kinh  | i doanh          |                                   |                      |          |               |                |          |
| Loại  | hồ sơ                                                              |                                                  | Thay đổi nội  | dung đăng ký kir | nh doanh hộ kin <sup>1</sup> ưoan | nh cá thể            |          |               |                |          |
| Số bi | ên nhận                                                            |                                                  | TDDKKD/TXH    | HL/3             | Nhấn vào đây để                   | hồ sơ                |          | TDDKKD/TXHL/3 |                |          |
| Ngườ  | ri nộp hồ sơ                                                       | ộp hồ sơ Nguyễn Quốc Huy Innh phê duyệt ện thoại |               |                  |                                   | 2222222222222222     |          |               |                |          |
| Chủ l | hồ sơ                                                              |                                                  | lê trọng linh |                  |                                   |                      |          |               |                |          |
| Địa c | hỉ                                                                 |                                                  | 54 Nguyễn L   | ương Bằng        |                                   |                      |          |               |                |          |
| Ngày  | nhận hồ so                                                         | ,                                                | 19/12/2014    |                  |                                   | Ngày hẹn trả         |          | 19/12/2014    |                |          |
| Ngày  | xử lý xong                                                         |                                                  | -             |                  |                                   | Ngày CD nhận kết quả |          | -             |                |          |
| Lệ ph | ní                                                                 |                                                  | 0.0           |                  |                                   | Phí hồ sơ            |          | 0.0           |                |          |
| #     | # Thành phần hồ sơ Tập tin đính kèm                                |                                                  |               |                  |                                   |                      |          |               |                |          |
| 1     | 1 Thông báo thay đổi nội dung đăng ký kinh doanh của hộ kinh doanh |                                                  |               |                  |                                   |                      |          |               |                |          |
| 2     | 2 Bản chính Giấy chứng nhận đăng ký kinh doanh                     |                                                  |               |                  |                                   |                      |          |               |                |          |

## Bước 2: Chọn lãnh đạo phòng để gửi hồ sơ

Sau khi nhấn vào nút "**Trình phê duyệt**", hệ thống sẽ hiển thị màn hình để cán bộ chọn lãnh đạo phòng để chuyển hồ sơ đến, thực hiện như hình dưới:

|                           | Chuyến xử                                         | lý Trình phê duyệt Trình ký        | Xử lý hồ sơ     | Kết thúc xử lý Quay lại |
|---------------------------|---------------------------------------------------|------------------------------------|-----------------|-------------------------|
| Trình đến                 |                                                   |                                    | -Hãy chọn       | ~                       |
| Nội dung                  |                                                   |                                    | Trình phê duyệt |                         |
| Trình phê duyệt           | Kicr                                              | n vào đây để chọn<br>ãnh đạo phòng |                 |                         |
| Thông tin chung Thông tin | đơn đăng ký Tiến trình xử lý                      |                                    |                 |                         |
| Lĩnh vực                  | Đăng ký kinh doanh                                |                                    |                 | Nhập nôi dụng           |
| Loại hồ sơ                | Thay đổi nội dung đăng ký kinh doanh hộ kinh doan | nh cá thể                          |                 | gửi tại đây             |
| Số biên nhận              | TDDKKD/TXHL/3                                     | Số hồ sơ                           | TDDKKD/TXHL/3   |                         |
| Người nộp hồ sơ           | Nguyễn Quốc Huy                                   | Điện thoại                         | 222222222222222 |                         |

Sau khi chọn và nhập đầy đủ thông tin cần chuyển, cán bộ chuyên môn thực hiện chuyển hồ sơ sang lãnh đạo phòng được chọn bằng các nhấn vào nút "**Trình phê duyệt**", thực hiện như hình dưới.

|                             | Chuyến xử                                                            | lý Trình phê duyệt Trình ký | Xử lý hồ sơ Kết thúc xử lý Quay lạ |  |  |  |
|-----------------------------|----------------------------------------------------------------------|-----------------------------|------------------------------------|--|--|--|
| Trình đến                   |                                                                      |                             | Hãy chọn                           |  |  |  |
| Nội dung<br>Trình phê duyệt | Nội dung Kích vào đây để<br>Trình phê duyệt Trình phê duyệt .::      |                             |                                    |  |  |  |
| Thông tin chung Thông tin   | đơn đăng ký Tiến trình xử lý                                         |                             |                                    |  |  |  |
| Lĩnh vực                    | Đăng ký kinh doanh                                                   |                             |                                    |  |  |  |
| Loại hồ sơ                  | Loại hồ sơ Thay đổi nội dung đăng ký kinh doanh hộ kinh doanh cá thể |                             |                                    |  |  |  |
| Số biên nhận                | TDDKKD/TXHL/3                                                        | Số hồ sơ                    | TDDKKD/TXHL/3                      |  |  |  |
| Người nộp hồ sơ             | Nguyễn Quốc Huy                                                      | Điện thoại                  | 22222222222222                     |  |  |  |

Sau khi nhấn nút "Trình phê duyệt", hồ sơ đã được chuyển sang cho lãnh đạo phòng được chọn tương ứng.

2.2.6. Trình ký

Sau khi hồ sơ đã được xử lý xong, cán bộ chuyên môn có thể sử dụng chức năng "Trình ký" để trình hồ sơ đã xử lý xong lên lãnh đạo đơn vị (trường hợp hồ sơ không qua lãnh đạo phòng), thực hiện như sau:

#### Bước 1: Chọn chức năng "Trình ký"

Tại giao diện xem chi tiết hồ sơ, nhấn vào nút "**Trình ký**", thực hiện như hình dưới.

|                                                              | Chuyển xỉ                                                          | r lý Trình phê duyệt Trình ký | Xử lý hồ sơ Kết thúc xử lý Quay lại |  |  |  |  |  |
|--------------------------------------------------------------|--------------------------------------------------------------------|-------------------------------|-------------------------------------|--|--|--|--|--|
| Thông tin chung Thông tin đơn đăng ký Tiến trình xử lý       |                                                                    |                               |                                     |  |  |  |  |  |
| Lĩnh vực                                                     | Lĩnh vực Đăng ký kinh doanh                                        |                               |                                     |  |  |  |  |  |
| Loại hồ sơ                                                   | Thay đổi nội dung đăng ký kinh doanh hộ kinh doa                   | nh cá thể                     |                                     |  |  |  |  |  |
| Số biên nhận                                                 | TDDKKD/TXHL/3                                                      | Nhấn vào đây để               | TDDKKD/TXHL/3                       |  |  |  |  |  |
| Người nộp hồ sơ         Nguyễn Quốc Huy         222222222222 |                                                                    |                               | 2222222222222                       |  |  |  |  |  |
| Chủ hồ sơ                                                    | lê trọng linh                                                      |                               |                                     |  |  |  |  |  |
| Địa chỉ                                                      | 54 Nguyễn Lương Bằng                                               |                               |                                     |  |  |  |  |  |
| Ngày nhận hồ sơ                                              | 19/12/2014                                                         | Ngày hẹn trả 19/12/2014       |                                     |  |  |  |  |  |
| Ngày xử lý xong                                              | -                                                                  | Ngày CD nhận kết quả          | -                                   |  |  |  |  |  |
| Lệ phí                                                       | 0.0                                                                | Phí hồ sơ                     | 0.0                                 |  |  |  |  |  |
| # Thành phần hồ sơ Tập tin đính kèm                          |                                                                    |                               |                                     |  |  |  |  |  |
| 1 Thông báo thay đổi n                                       | 1 Thông báo thay đỗi nội dung đăng ký kinh doanh của hộ kinh doanh |                               |                                     |  |  |  |  |  |
| 2 Bản chính Giấy chứn                                        | 2 Bản chính Giấy chứng nhận đăng ký kinh doanh                     |                               |                                     |  |  |  |  |  |

## Bước 2: Chọn lãnh đạo đơn vị để gửi hồ sơ

Sau khi nhấn vào nút "**Trình ký**", hệ thống sẽ hiển thị màn hình để cán bộ chọn lãnh đạo đơn vị để chuyển hồ sơ đến, thực hiện như hình dưới:

|                                    | Chuyến xử                                         | lý Trình phê duyệt T       | rình ký Xử lý hồ sơ | Kết thúc xử lý Quay lại |
|------------------------------------|---------------------------------------------------|----------------------------|---------------------|-------------------------|
| Trình đến                          |                                                   |                            | Hãy chọn            | <b>v</b>                |
| Nội dung                           |                                                   | Chọn lãnh đạo<br>cần trình | Trình ký            |                         |
| Trình ký Thông tin chung Thông tin | đơn đăng ký Tiến trình xử lý                      |                            | Nhật<br>dung        | p nội<br>I trình        |
| Lĩnh vực                           | Đăng ký kinh doanh                                |                            |                     |                         |
| Loại hồ sơ                         | Thay đổi nội dung đăng ký kinh doanh hộ kinh doan | h cá thể                   |                     |                         |
| Số biên nhận                       | TDDKKD/TXHL/3                                     | Số hồ sơ                   | TDDKKD/TXHL/3       |                         |

Sau khi chọn và nhập đầy đủ thông tin cần chuyển, cán bộ chuyên môn thực hiện chuyển hồ sơ sang lãnh đạo đơn vị được chọn bằng các nhấn vào nút "**Trình ký**", thực hiện như hình dưới.

|                           |                                         | thuyễn xử lý    | Trình phê duyệt | Trình ký | Xử lý hồ sơ   | Kết thúc xử lý | Quay lại |
|---------------------------|-----------------------------------------|-----------------|-----------------|----------|---------------|----------------|----------|
| Trình đến                 | Nhấn vào đây<br>để trình ký             |                 |                 |          | Hãy chọn      | ~              |          |
| Nội dung                  |                                         |                 |                 |          | Trình ký      |                |          |
| Trình ký                  |                                         |                 |                 |          |               |                |          |
| Thông tin chung Thông tin | đơn đăng ký Tiến trình xử lý            |                 |                 |          |               |                |          |
| Lĩnh vực                  | Đăng ký kinh doanh                      |                 |                 |          |               |                |          |
| Loại hồ sơ                | Thay đổi nội dung đăng ký kinh doanh hộ | ) kinh doanh cá | thể             |          |               |                |          |
| Số biên nhận              | TDDKKD/TXHL/3                           | Số              | hồ sơ           |          | TDDKKD/TXHL/3 |                |          |

Sau khi nhấn nút "Trình ký", hồ sơ đã được chuyển sang cho lãnh đạo đơn vị được chọn tương ứng.

2.2.7. Kết thúc xử lý

Sau khi hồ sơ đã xử lý xong, trong trường hợp hồ sơ này không chuyển lên lãnh đạo phòng hoặc lãnh đạo đơn vị mà kết thúc tại đây luôn, cán bộ thực hiện chức năng "Kết thúc xử lý" để đánh dấu kết thúc hồ sơ và trả về BPTN&TKQ, trình tự thực hiện như sau:

Bước 1: Chọn chức năng "Kết thúc xử lý"

Tại màn hình xem thông tin chi tiết hồ sơ, chọn chức năng "Kết thúc xử lý", thao tác như hình dưới:

|                    |                                                                    | Chuyển x                                         | ử lý Trình phê duyệt | Trình ký          | Xử lý hồ sơ  | Kết thúc xử lý | Quay lại |  |
|--------------------|--------------------------------------------------------------------|--------------------------------------------------|----------------------|-------------------|--------------|----------------|----------|--|
| Thông              | Thông tin chung Thông tin đơn đăng ký Tiến trình xử lý             |                                                  |                      |                   |              |                |          |  |
| Lĩnh v             | Lĩnh vực Đăng ký kinh doanh                                        |                                                  |                      |                   |              |                |          |  |
| Loại h             | nồ sơ                                                              | Thay đổi nội dung đăng ký kinh doanh hộ kinh doa | inh cá thể           |                   |              |                |          |  |
| Số biế             | ên nhận                                                            | TDDKKD/TXHL/3                                    | Số hồ sơ             |                   | TDDKKD/T Nha | ấn vào nút     |          |  |
| Người              | i nộp hồ sơ                                                        | Nguyễn Quốc Huy                                  | Điện thoại           | Điện thoại 222222 |              | thúc xử lý     |          |  |
| Chủ h              | ồsơ                                                                | lê trọng linh                                    |                      |                   |              |                |          |  |
| Địa ch             | nî                                                                 | 54 Nguyễn Lương Bằng                             |                      |                   |              |                |          |  |
| Ngày               | nhận hồ sơ                                                         | 19/12/2014                                       | Ngày hẹn trả 19/12/  |                   | 19/12/2014   | /12/2014       |          |  |
| Ngày               | xử lý xong                                                         | -                                                | Ngày CD nhận kết quả |                   | -            |                |          |  |
| Lệ ph              | í                                                                  | 0.0                                              | Phí hồ sơ            |                   | 0.0          |                |          |  |
| # Thành phần hồ sơ |                                                                    |                                                  |                      |                   | Tập          | o tin đính kèm |          |  |
| 1                  | 1 Thông báo thay đỗi nội dung đăng ký kinh doanh của hộ kinh doanh |                                                  |                      |                   |              |                |          |  |
| 2                  | 2 Bản chính Giấy chứng nhận đăng ký kinh doanh                     |                                                  |                      |                   |              |                |          |  |

#### Bước 2: Nhập nội dung trước khi thực hiện chức năng này

Sau khi chọn chức năng "Kết thúc xử lý", màn hình hiển thị như bên dưới, thực hiện nhập thông tin xử lý vào nhấn vào nút "Kết thúc xử lý" như hình dưới.

| Nội dung xử lý<br>Kết thúc xử lý | Chuyển xử<br>Thực hiện<br>kết thúc xử lý<br>đơn đăng ký Tiến trình xử lý | lý Trình phê duyệt Trình ký | Xử lý hồ sơ       Kết thúc xử lý       Quay lại         Kết thúc xử lý |
|----------------------------------|--------------------------------------------------------------------------|-----------------------------|------------------------------------------------------------------------|
| Lĩnh vực                         | Đăng ký kinh doanh                                                       |                             |                                                                        |
| Loại hồ sơ                       | Thay đổi nội dung đăng ký kinh doanh hộ kinh doan                        | h cá thể                    |                                                                        |
| Số biên nhận                     | TDDKKD/TXHL/3                                                            | Số hồ sơ                    | TDDKKD/TXHL/3                                                          |
| Người nộp hồ sơ                  | Nguyễn Quốc Huy                                                          | Điện thoại                  | 222222222222                                                           |
| Chủ hồ sơ                        | lê trọng linh                                                            |                             |                                                                        |
| Địa chỉ                          | 54 Nguyễn Lương Bằng                                                     |                             |                                                                        |
| Ngày nhận hồ sơ                  | 19/12/2014                                                               | Ngày hẹn trả                | 19/12/2014                                                             |
| Ngày xử lý xong                  | -                                                                        | Ngày CD nhận kết quả        | -                                                                      |
| Lệ phí                           | 0.0                                                                      | Phí hồ sơ                   | 0.0                                                                    |

Sau khi kích nút Kết thúc xử lý, hồ sơ sẽ chuyển về cho cán bộ TN&TKQ để trả cho công dân

## 2.3. Theo dõi các hồ sơ đang xử lý

Đối với các hồ sơ đã chuyển xử lý (hoặc trình phê duyệt, trình ký) sẽ được chuyển sang danh sách Hồ sơ theo dõi. Cán bộ chuyên môn có thể theo dõi thông tin hồ sơ trong quá trình xử lý, thực hiện theo các bước bên dưới:

Bước 1: Xem danh sách "Hồ sơ theo dõi"

Từ giao diện chính, chọn chức năng "Hồ sơ theo dõi", như hình dưới:

| Hồ sơ chờ xử lý (2) | STT Trick | Kích vào đây đỗ xom      | Mã số hồ sơ   | Người nộp hồ sơ | Ngày nộp hồ sơ | Điện thoại liên hệ     |
|---------------------|-----------|--------------------------|---------------|-----------------|----------------|------------------------|
| Hồ sợ theo dõi (5)  | 1         | danh sách hồ sơ theo dõi | DKKD/TXHL/8   | Nguyễn Quốc Huy | 19/12/2014     | <b>()</b> 0935.145.155 |
|                     | 2 Pham    | Ngộc viện                | GHDKKD/TXHL/1 | Nguyễn Quốc Huy | 18/12/2014     | 0909090909             |

Sau khi nhấn vào nút "**Hồ sơ theo dõi**", màn hình hiển thị danh sách hồ sơ thuộc phạm vi tiếp nhận của cán bộ TN&TKQ.

| Hồ sơ chờ xử lý (2) | STT | Trích yếu                                                                    | Mã số hồ sơ   | Người nộp<br>hồ sơ | Ngày nộp hồ<br>sơ | Trạng thái<br>hồ sơ |
|---------------------|-----|------------------------------------------------------------------------------|---------------|--------------------|-------------------|---------------------|
| Hổ sơ theo đõi (5)  | 1   | Đăng ký kinh doanh cho Đinh Văn Quang                                        | DKKD/TXHL/7   | Nguyễn Quốc<br>Huy | 19/12/2014        | Chờ phê<br>duyệt    |
|                     | 2   | Đăng ký kinh doanh cho Nguyễn Bĩnh Kiêm                                      | DKKD/TXHL/6   | Nguyễn Quốc<br>Huy | 19/12/2014        | Đã trả kết<br>quả   |
| Danh sách hồ sơ     | 3   | Đăng ký kinh doanh cho sâsdfsdfsd                                            | DKKD/TXHL/4   | Nguyễn Quốc<br>Huy | 19/12/2014        | Đã xử lý<br>xong    |
| nien trij tậi day   | 4   | Đăng ký kinh doanh cho Đinh Văn Quang                                        | DKKD/TXHL/3   | Nguyễn Quốc<br>Huy | 18/12/2014        | Đã trả kết<br>quả   |
|                     | 5   | Thay đổi nội dung đăng ký kinh doanh hộ kinh doanh cá thể cho Pham Ngọc Viên | TDDKKD/TXHL/1 | Nguyễn Quốc<br>Huy | 18/12/2014        | Đã xử lý<br>xong    |

## Bước 2: Xem thông tin hồ sơ

Để xem chi tiết một hồ sơ, kích chọn tên hồ sơ ở cột [**Trích yếu**] của hồ sơ đó, thao tác như hình dưới:

| Hồ sơ chờ xử lý (2) | STT | Trích yếu                                                                       | Mã số hồ sơ   | Người nộp<br>hồ sơ | Ngày nộp hồ<br>sơ | Trạng thái<br>hồ sơ |
|---------------------|-----|---------------------------------------------------------------------------------|---------------|--------------------|-------------------|---------------------|
| Hồ sơ theo dõi (5)  |     | Đăng ký kinh doanh cho Đinh Văn Quang                                           | DKKD/TXHL/7   | Nguyễn Quốc<br>Huy | 19/12/2014        | Chờ phê<br>duyệt    |
|                     |     | Đăng ký kinh doanh cho Nguyễn Bĩnh Kiêm                                         | DKKD/TXHL/6   | Nguyễn Quốc<br>Huy | 19/12/2014        | Đã trả kết<br>quả   |
| Kích vào hồ         | 3   | Đăng ký kinh doanh cho sâsdfsdfsd                                               | DKKD/TXHL/4   | Nguyễn Quốc<br>Huy | 19/12/2014        | Đã xử lý<br>xong    |
| so can xem          | 4   | Đăng ký kinh doanh cho Đinh Văn Quang                                           | DKKD/TXHL/3   | Nguyễn Quốc<br>Huy | 18/12/2014        | Đã trả kết<br>quả   |
|                     | 5   | Thay đổi nội dung đăng ký kinh doanh hộ kinh doanh cá<br>thể cho Pham Ngọc Viên | TDDKKD/TXHL/1 | Nguyễn Quốc<br>Huy | 18/12/2014        | Đã xử lý<br>xong    |

Sau khi kích chọn hồ sơ cần xem, màn hình hiển thị thông tin chi tiết hồ sơ, như hình dưới:

| Quay lại<br>Thông tin dơn đảng ký Tiến trình xử lý |                                                                    |                                                           |                      |               |  |  |  |
|----------------------------------------------------|--------------------------------------------------------------------|-----------------------------------------------------------|----------------------|---------------|--|--|--|
| Lĩnh vị                                            | џс                                                                 | Đăng ký kinh doanh                                        |                      |               |  |  |  |
| Loại h                                             | ồ sơ                                                               | Thay đổi nội dung đăng ký kinh doanh hộ kinh doanh cá thể |                      |               |  |  |  |
| Số biê                                             | n nhận                                                             | TDDKKD/TXHL/3                                             | Số hồ sơ             | TDDKKD/TXHL/3 |  |  |  |
| Người                                              | nộp hồ sơ                                                          | Nguyễn Quốc Huy                                           | Điện thoại           | 222222222222  |  |  |  |
| Chủ hồ                                             | ồ sơ                                                               | lê trọng linh                                             |                      |               |  |  |  |
| Địa chỉ 54 Nguyễn Lương Bằng                       |                                                                    |                                                           |                      |               |  |  |  |
| Ngày nhận hồ sơ 19/12/20                           |                                                                    | 19/12/2014                                                | Ngày hẹn trả         | 19/12/2014    |  |  |  |
| Ngày x                                             | cử lý xong                                                         | -                                                         | Ngày CD nhận kết quả | -             |  |  |  |
| Lệ phí                                             |                                                                    | 0.0                                                       | Phí hồ sơ            | 0.0           |  |  |  |
| # 1                                                | Thành phần hồ sơ                                                   | Tập tin đính kèm                                          |                      |               |  |  |  |
| 1 1                                                | 1 Thông báo thay đổi nội dung đăng ký kinh doanh của hộ kinh doanh |                                                           |                      |               |  |  |  |
| 2 E                                                | 2 Bản chính Giẩy chứng nhận đăng ký kinh doanh                     |                                                           |                      |               |  |  |  |

Ở màn hình chi tiết hồ sơ đang xử lý bao gồm các thao tác:

- ✓ **Thông tin chung**: Xem thông tin chung của hồ sơ.
- ✓ Thông tin đơn đăng ký: Xem đơn đăng ký của công dân.
- ✓ Tiến trình xử lý: Xem tiến trình xử lý hồ sơ.

Các thao tác này đã hướng dẫn tại (Mục 2.2.2 Xem thông tin hồ sơ, Phần II Hướng dẫn sử dụng), a/c có thể quay lại để xem cách sử dụng.